## STUDENT

Celem złożenia wniosku o Elektroniczną Europejską Kartę Studenta należy wykonać poniższe kroki:

- 1. Należy zalogować się do systemu USOSweb z użyciem eLoginu pod adresem: https://usosweb.put.poznan.pl/
- 2. Następnie należy przejść do zakładki dla wszystkich:
- 3. Z menu widocznego po lewej stronie należy wybrać opcję *Lista wniosków* z sekcji WNIOSKI

WNIOSKI → lista wniosków

4. Należy nacisnąć przycisk *zacznij wypelniać* (widoczny po prawej stronie) przy Wniosku o wydanie Europejskiej Karty Studenta:

|   | Nazwa                                               | Tury                                                | Organizator               | Cykl |                                                                |
|---|-----------------------------------------------------|-----------------------------------------------------|---------------------------|------|----------------------------------------------------------------|
| → | Wniosek o wydanie<br>Europejskiej Karty<br>Studenta | w trakcie, tura bez końca<br>od 2024-07-08 00:00:00 | Politechnika<br>Poznańska | brak | informacje o<br>wniosku <b>∋</b><br><u>zacznij wypełniać</u> ∋ |

5. Pojawi się kierunek studiów dla którego możliwe jest złożenie wniosku o kartę, w przypadku większej ilości kierunków należy wybrać ten w ramach którego będzie realizowany wyjazd:

Wniosek o wydanie Europejskiej Karty Studenta

```
Ekran 1

przejdź do szczegółów wypełnianego wniosku

ZARISZ DALEJ

Poniżej znajdują się Twoje aktualne programy studiów. Zaznacz ten, w ramach którego chcesz złożyć wniosek:

Poniżej znajdują się Twoje aktualne programy studiów. Zaznacz ten, w ramach którego chcesz złożyć wniosek:
```

ZAPISZ DALEJ

Wybrany kierunek należy zatwierdzić przyciskiem DALEJ:

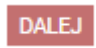

6. Należy następnie zaznaczyć pole typu checkbox widoczne po lewej stronie wniosku

Ekran 2

€ przejdź do szczegółów wypełnianego wniosku

WRÓĆ SPRAWDŹ ZAPISZ DALEJ

## Wnioskuję o wydanie karty ESC

| Niniejszym wyrazam zgodę na przetwarzanie molch danych osobowych: | <ul> <li>idecenta</li> <li>imię (imiona)</li> <li>nazwisko (nazwiska)</li> <li>nr legitymacji</li> <li>wizerunek (zdjęcie)</li> <li>poziom studiów (I/II stopień)</li> <li>adres email</li> <li>ESCN</li> <li>unikalny dla każdego studenta kod QR</li> <li>SCHAC CODE uczelni</li> <li>PIC uczelni</li> <li>data ważności legitymacji</li> <li>przewidywana data zakończenia studiów</li> <li>przez Politechnikę Poznańską oraz wyznaczonego przez Komisję Europejską operatora ESC-Router NTTData w celu umożliwienia mi korzystania z Europejskiej Karty Studenta (European Student Card).</li> <li>Tym samym wyrażam zgodę na przetwarzanie moich danych osobowych we wskazanym wyżej zakresie przez Politechnikę Poznańską oraz wyżej wskazanego operatora w celu personalizacji Europejskiej Karty Studenta, zarządzania moją Kartą, oraz udostępnienia danych przez Politechnikę Poznańską operatorowi ESC-Router: NTTData.</li> </ul> |
|-------------------------------------------------------------------|----------------------------------------------------------------------------------------------------|
|-------------------------------------------------------------------|----------------------------------------------------------------------------------------------------|

WRÓĆ SPRAWDŹ ZAPISZ DALEJ

Aby przejść do kolejnego kroku należy zatwierdzić przyciskiem DALEJ:

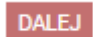

7. Zostanie wyświetlone podsumowanie:

Podsumowanie

WRÓĆ SPRAWDŹ ZAREJESTRUJ

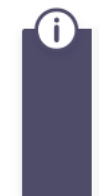

Wniosek jest gotowy do zarejestrowania. **Sprawdź poprawność wypełnienia wniosku** i naciśnij przycisk ZAREJESTRUJ na dole strony, jeśli wniosek nie zawiera błędów i na pewno chcesz go zarejestrować. Zarejestrowanego wniosku nie można już usunąć z systemu.

Jeśli chcesz poprawić wniosek, naciśnij przycisk WRÓĆ.

WRÓĆ SPRAWDŹ ZAREJESTRUJ

Aby wniosek został zarejestrowany należy użyć przycisku ZAREJESTRUJ

ZAREJESTRUJ